# **Bloquer la carte**

### Blocage dans le système en ligne

#### Bloquer un compte de carte

En cas de perte de carte ou d'abus, vous pouvez bloquer des cartes en temps réel dans le système en ligne afin qu'elles ne puissent plus être utilisées. Cliquez d'abord sur **Sperren:** 

| Suchkürzel                                     | tet2 Nr. 049.9002.001679 Nr. wählen                                                                                                    |                |
|------------------------------------------------|----------------------------------------------------------------------------------------------------|----------------|
| Titel                                          | Briefanrede                                                                                                    |                |
| Vorname                                        | Timo 🏼 💦                                                                                                    | 🔶 <u>N</u> eu  |
| Nachname                                       | Tester                                                                                                    | O Ändern F11   |
| 👾 <u>W</u> ettspiel                            | <u>K</u> asse<br><u>K</u> asse<br><u></u> | X Löschen F5   |
| Merkmale Ac                                    | dresse <u>2</u> .Adresse <u>B</u> ank Inf <u>o</u> s Memo                                                                                                    | Kopieren F6    |
| Stammvorgabe                                   | 5,0 Hcp-Spezial                                                                                                    | 😪 Umsatzkonto  |
| Heimatclub                                     |                                                                                                    |                |
| Heimatclub-ID                                  | 001679                                                                                                    |                |
| Geschlecht                                     | 1 - 🕈 Männlich 📃                                                                                                    |                |
| Altersklasse                                   | 1 - Kind bis 12                                                                                                    | [ <b>g</b> 5M5 |
|                                                | 1 - Aktiv                                                                                                    | 📧 Karte        |
| Mitgliedschaft                                 |                                                                                                    | Sperren        |
| Mitgliedschaft<br>Status                       | 0.                                                                                                    |                |
| Mitgliedschaft<br>Status<br>Zahlweise          | 0.<br>0.                                                                                                    | <u> </u>       |
| Mitgliedschaft<br>Status<br>Zahlweise<br>Firma |                                                                                                    | <u> </u>       |

Si une personne possède plusieurs comptes de carte, le dialogue suivant s'affiche :

| Karte wählen:    |                                        |                |          |     |             |          | X |
|------------------|----------------------------------------|----------------|----------|-----|-------------|----------|---|
| Nummer           | Wert nach<br>der letzten<br>Aufbuchung | Letzte Nutzung | Gültig   | Тур | Information | Sperrung |   |
| 0499002001679001 | 48,50A                                 | 19.01.12-10:13 | 31.01.13 | 1   | AKTIV       |          |   |
| 0499002000030001 | 0,004                                  | 19.01.12-17:26 | 17.01.13 | 1   | AKTIV       |          |   |

Sélectionnez une carte et confirmez avec OK:

| Karte sperren                     | X         |
|-----------------------------------|-----------|
| 0499002001679001.M.75F29735       |           |
| Soll diese Karte gesperrt werden? | X Abbruch |
| 🔽 Karte sperren                   |           |
| Karten-Historie F8                |           |

Cochez la case et fermez la boîte de dialogue avec **OK.** 

#### **Bloquer les ID de puces**

Si un client avait attribué plusieurs Chip-ID à son compte de carte (carte DGV<sup>plus</sup> et un porte-clés Mifare) et qu'il perd par exemple son badge DGV, il est possible de bloquer uniquement cette ID. Cela permet de continuer à utiliser le porte-clés.

Pour la personne concernée, cliquez sur Karte:

| Person: Tester, Tim                                                                                                  | 0                                                                                                    | X                                                                                                    |
|----------------------------------------------------------------------------------------------------|----------------------------------------------------------------------------------------------------|----------------------------------------------------------------------------------------------------|
| Name<br>Suchkürzel<br>Titel<br>Vorname<br>Nachname                                                                   | tet2 Nr,049.9002.001679 Nr. wählen<br>Briefanrede<br>Timo<br>Tester                                                                    | Image: Principal state       Image: Principal state       Image: Principal state    < |
| Merkmale Ad<br>Stammvorgabe<br>Heimatclub<br>Heimatclub-ID<br>Geschlecht<br>Altersklasse<br>Mitgliedschaft<br>Status | resse <u>2</u> .Adresse <u>B</u> ank Inf <u>o</u> s Memo<br>5,0 Hcp-Spezial<br>001679<br>1 · ♠ Männlich<br>1 · Kind bis 12<br>0 ·<br>✓ | Kopieren F6<br>Kopieren F6<br>Greenfee F8<br>Writer/Export<br>SMS<br>Karte<br>Sperren                                                                                                    |
| Zahlweise<br>Firma<br>Spielrecht<br>Geburt 01.01.01                                                                  | 0 -                                                                                                    | <u>0</u> nline<br>⊠ <u>E</u> nde                                                                                                    |

Sélectionnez le bouton suivant :

| Keine k | Karte 🛛 🕅                                                                                                    |
|---------|----------------------------------------------------------------------------------------------------|
| Es<br>S | wurde keine Karte gesteckt bzw. gelesen.<br>ie können eine Karte auch programmieren<br>oder sperren, ohne diese zu stecken! |
|         | Karte programmieren oder sperren                                                                                            |
|         | Karte nochmal Jesen                                                                                                    |
| ×       | Abbruch                                                                                                    |
| 1       |                                                                                                    |

Si le client possède plusieurs comptes de carte, sélectionnez ici le compte de carte approprié :

| Karte wählen:    |                                        |                |          |     |             |          | X |
|------------------|----------------------------------------|----------------|----------|-----|-------------|----------|---|
| Nummer           | Wert nach<br>der letzten<br>Aufbuchung | Letzte Nutzung | Gültig   | Тур | Information | Sperrung |   |
| 0499002001679001 | 48,50A                                 | 19.01.12-10:13 | 31.01.13 | 1   | AKTIV       |          |   |
| 0499002000030001 | 0,00A                                  | 19.01.12-17:26 | 17.01.13 | 1   | AKTIV       |          |   |

#### Cliquez sur le bouton *Chip-ID:*

| Tester, Timo (No Card: M.75F29735, )         Kartentyp:       1 - Mitglieder         Gültig von:          Bangefee:          Auf heute setzen       [3]         Geldwert:       48,50 +         Verkte-Wert:       0 +         Neditwert:       0 +         Info:                                                                                                    | Karte        | 8                                        |  |  |  |  |
|----------------------------------------------------------------------------------------------------|--------------|------------------------------------------|--|--|--|--|
| Kartentyp:       1 - Mitglieder         Gültig von:          Bangefee:          Auf heute setzen         Geldwert:       48,50         48,50       +         Punkte-Wert:       0         +       0         -       0         Kreditwert:       0         Info:                                                                                                    | Tes          | ster, Timo (No Card: M.75F29735, )       |  |  |  |  |
| Gültig von:        bis       31.01.13       Heute F2         Rangefee:        Auf heute setzen       F3         Geldwert:       48,50       +       0,00       =       48,50         Punkte-Wert:       0       +       0       =       0         Kreditwert:       0       +       0       =       0         Info:       Zugelassen:       Karte gesperrt       Generalzulassung       Löschen F5         Ø Ballautomat 2       Tür 1 Caddiehalle       Simulator       Tür 2 Herren-Garderobe, Tür Haupteingang         Tür 3 Damen-Garderobe       Tür 3 Damen-Garderobe       F1 | Kartentyp:   | 1 - Mitglieder                           |  |  |  |  |
| Rangefee:   Geldwert: 48,50   Punkte-Wert: 0   0 +   0 =   Kreditwert:   Info:   Zugelassen:   Karte gesperit   Generalzulassung   Ø Ballautomat 2   Tür 1 Caddiehalle   Ø Simulator   Tür 3 Damen-Garderobe, Tür Haupteingang   Tür 3 Damen-Garderobe                                                                                                    | Gültig von:  | bis 31.01.13 Heute F2                    |  |  |  |  |
| Geldwert: 48,50   Punkte-Wert: 0   0 +   0 =   Kreditwert:   Info:   Zugelassen:   Karte gesperrt   Generalzulassung   Ballautomat 2   Tür 1 Caddiehalle   Simulator   Tür 2 Herren-Garderobe, Tür Haupteingang   Tür 3 Damen-Garderobe                                                                                                    | Rangefee:    | Auf heute setzen F3                      |  |  |  |  |
| Punkte-Wert: 0 + 0 = 0   Kreditwert:   Info:   Zugelassen:   Karte gesperrt   Generalzulassung   Ballautomat 2   Tür 1 Caddiehalle   Simulator   Tür 2 Herren-Garderobe, Tür Haupteingang   Tür 3 Damen-Garderobe                                                                                                    | Geldwert:    | 48,50 + 0,00 = 48,50                     |  |  |  |  |
| Kreditwert:   Info:   Zugelassen:   Karte gesperit   Generalzulassung   Ballautomat 2   Tür 1 Caddiehalle   Simulator   Tür 2 Herren-Garderobe, Tür Haupteingang   Tür 3 Damen-Garderobe                                                                                                    | Punkte-Wert: | 0 + 0 = 0 S-Pkt: 48 F4                   |  |  |  |  |
| Info:<br>Zugelassen:<br>Karte gesperrt<br>Generalzulassung<br>Ballautomat 2<br>Tür 1 Caddiehalle<br>Simulator<br>Tür 2 Herren-Garderobe, Tür Haupteingang<br>Tür 3 Damen-Garderobe                                                                                                    | Kreditwert:  |                                          |  |  |  |  |
| Zugelassen:       Katte gesperit         Generalzulassung       Ballautomat 2         Tür 1 Caddiehalle       Simulator         Tür 2 Herren-Garderobe, Tür Haupteingang       Tür 3 Damen-Garderobe         Tür 3 Damen-Garderobe       F7                                                                                                    | Info:        |                                          |  |  |  |  |
|                                                                                                    | Zugelassen:  | Karte gesperrt                           |  |  |  |  |
| ☐ Tür 1 Caddiehalle                                                                                                    |              | I Generalizulassung<br>✓ Ballautomat 2   |  |  |  |  |
| Personen-Information                                                                                                    |              | Tür 1 Caddiehalle                        |  |  |  |  |
| Personen-Information F7                                                                                                    |              | Tür 2 Herren-Garderobe, Tür Haupteingang |  |  |  |  |
| Personen-Information F7                                                                                                    |              | Tür 3 Damen-Garderobe                    |  |  |  |  |
| Personen-Information F7                                                                                                    |              |                                          |  |  |  |  |
| Personen-information [F7]                                                                                                    |              |                                          |  |  |  |  |
|                                                                                                    |              |                                          |  |  |  |  |
| Karten-Historie                                                                                                    |              | Karten-Historie                          |  |  |  |  |

Marquez l'identifiant souhaité et modifiez-le en cliquant sur *Edit:* 

| Chip-IDs für diese Identifikation                                                                                                    | X            |
|----------------------------------------------------------------------------------------------------|--------------|
| Tester, Timo<br>0499002000030001                                                                                                    | ✓ <u>Q</u> K |
| M.75F29735       Gastkarte 49.9001.000698 (0000)         Mifare-Chip       17.01.13         M.DOCEA1C9       DGV Ausweis         Mifare-Chip       31.12.50         S.90019999000698       Gastkane 49.9001.000698 (0000)         Magnetstreifen       17.01.13 |              |
| Neu/Lesen F9 📀 Edit F7 🗙 Löschen F5                                                                                                    |              |

Cochez l'option **ID verrouillé** est cochée.

| ( | Chip-ID bearbei           | ten                                                   | X       |
|---|---------------------------|-------------------------------------------------------|---------|
|   | Legen S                   | ie die Zuordnung dieser Chip-ID zum Kartenkonto fest: |         |
|   | Karten-ID:                | M.DOCEA1C9                                            | Abbruch |
|   | Bemerkung:                | DGV Ausweis                                           | ]       |
|   | Gültig bis:               | 31.12.13                                              |         |
|   | ✓ ID ist gesp ID für dies |                                                       |         |

Confirmez 2x avec **OK** et enfin avec **Enregistrer.** 

## Blocage dans le système hors ligne

#### Créer une carte de blocage

En cas de perte de carte ou d'utilisation abusive, vous pouvez générer une carte de blocage dans le système hors ligne, qui vous permet de bloquer directement la carte perdue à n'importe quel distributeur automatique.

Lorsqu'une carte est programmée comme carte d'administrateur, son contenu actuel est

écrasé. Utilisez donc si possible une carte vide ou toujours la même carte, que vous marquerez de préférence en conséquence.

Cliquez d'abord sur Sperren:

| Suchkürzel          | Itet2 Nr. U49.9002.001679 Nr. wählen                      | Filter F12                                                                                                    |
|---------------------|-----------------------------------------------------------|----------------------------------------------------------------------------------------------------|
| Titel               | Briefanrede                                               |                                                                                                    |
| Vorname             | Timo 📉                                                    | 🔶 <u>N</u> eu                                                                                                    |
| Nachname            | Tester                                                    | O Ändern F11                                                                                                    |
| 🙅 <u>W</u> ettspiel | 🚳 Kasse 🛛 🄛 Timetable 💿 Intranet                          | X Löschen F5                                                                                                    |
| Merkmale Ac         | iresse <u>2</u> .Adresse <u>B</u> ank Inf <u>o</u> s Memo | Kopieren F6                                                                                                    |
| Stammvorgabe        | 5,0 Hcp-Spezial                                           | Strate Strate St |
| Heimatclub          |                                                           | Consultant (FO                                                                                                    |
| Heimatclub-ID       | 001679                                                    |                                                                                                    |
| Geschlecht          | 1 - 🕈 Männlich 📃                                          |                                                                                                    |
| Altersklasse        | 1 - Kind bis 12                                           | SMS                                                                                                    |
| Mitgliedschaft      | 1 - Aktiv                                                 | 📧 Karte                                                                                                    |
| Status              | 0.                                                        | Sperren                                                                                                    |
| Zahlwaisa           | 0.                                                        |                                                                                                    |
|                     |                                                           |                                                                                                    |
| Firma               |                                                           | <u>U</u> nline                                                                                                    |

Si une personne possède plusieurs comptes de carte, le dialogue suivant s'affiche :

| Karte wählen:    |                                        |                |          |     |             |          | X |
|------------------|----------------------------------------|----------------|----------|-----|-------------|----------|---|
| Nummer           | Wert nach<br>der letzten<br>Aufbuchung | Letzte Nutzung | Gültig   | Тур | Information | Sperrung |   |
| 0499002001679001 | 48.50A                                 | 19.01.12-10:13 | 31.01.13 | 1   | AKTIV       |          |   |
| 0499002000030001 | 0,00A                                  | 19.01.12-17:26 | 17.01.13 | 1   | AKTIV       |          |   |
|                  |                                        |                |          |     |             |          |   |

Sélectionnez une carte et confirmez avec OK:

| Karte sperren                     | [X]       |
|-----------------------------------|-----------|
| 0499002000030001.M.75F29735       |           |
| Soll diese Karte gesperrt werden? | X Abbruch |
| ✓ Karte sperren                   |           |
| Sperrkarte erzeugen F5            |           |
| Karten-Historie F8                |           |

Placez une carte Mifare vide, qui doit servir de carte de blocage, sur le lecteur et cliquez sur le bouton *Créer une carte de blocage.* Sélectionnez l'option "Carte de blocage" et confirmez avec le bouton *OK.* 

| Administrator-K                                          | arte |                                                            |                                          |          | X                                 |
|----------------------------------------------------------|------|------------------------------------------------------------|------------------------------------------|----------|-----------------------------------|
| Kartentyp:                                               | ;    | ● Sperrkarte<br>● Freigabe-h<br>マAdministra<br>×Karte nich | e<br>Karte<br>ator-Karte<br>at überschre | iben     | ✓ <u>O</u> K<br>メ <u>A</u> bbruch |
| Gültig:                                                  | von: | 19.01.12                                                   | bis:                                     | 19.01.12 |                                   |
| Bei Sperr- bzw. Freigabekarten:<br>Karten-ID: M.75F29735 |      |                                                            |                                          |          |                                   |
| bisher:                                                  |      |                                                            |                                          |          |                                   |

Informez maintenant chaque système hors ligne du blocage de la carte en présentant la carte de blocage. Ceci est nécessaire car le système hors ligne n'est pas en réseau avec le système PC CADDIE local.

CONSEIL Si vous souhaitez réactiver la carte bloquée, vous pouvez le faire de la même manière. Pour ce faire, créez une carte de déblocage au lieu d'une carte de blocage.

#### Carte d'administrateur

Vous pouvez également créer une carte d'administrateur qui vous permet, en la présentant au lecteur hors ligne, d'utiliser les fonctions suivantes en appuyant sur les touches 1 à 4 :

| Touche | Fonction | Explication                                                                                            |
|--------|----------|----------------------------------------------------------------------------------------------------|
| 1      | PIN      | Le PIN global de l'automate peut être modifié ici. Donc par exemple le code<br>d'accès pour une porte. |
| 2      | Reload   | Redémarre le système hors ligne.                                                                       |

| Touche | Fonction | Explication                                                                                                    |
|--------|----------|----------------------------------------------------------------------------------------------------|
| 3      | Debug    | Ce mode est utilisé pour la recherche d'erreurs. Il démarre le système hors ligne<br>dans un mode spécial dans lequel des informations supplémentaires sont<br>enregistrées en interne.<br>Mais cela ralentit également le système et ne convient donc pas à un<br>fonctionnement continu. |
| 4      | Date     | Ce mode permet de vérifier et de corriger la date et l'heure de l'automate.                                                                                                    |